# Generating your image

## Account info and remaining token

The left-hand menu in Leonardo Al's canvas editor is your primary control panel for image manipulation and editing. It's not a single tool, but rather a collection of tools that allow you to modify and refine your images. Clicking on "Image Creation" will open the page to generating your image

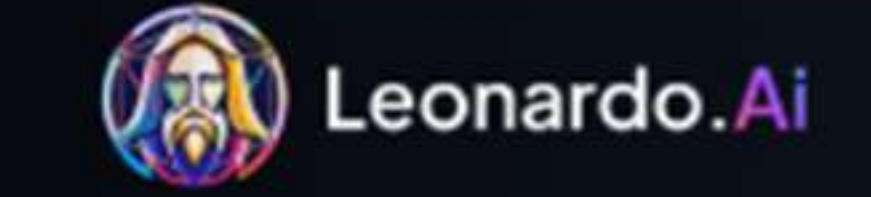

**Experience Flow State** 

8 8bithero 🔁 150 Upgrade Home Library

Featured Guides

**Community Creations** 

🕑 Trending 💌

Only 1 token per image starting March 2025 **Try Flow State** 

#### $\square$ Ę. 0+0 \$‡ D# More **Canvas Editor Realtime Canvas Realtime Gen** Motion Upscaler Image Creation

Architecture

Image Creation

Motion

AI Tools

😪 Realtime Canvas

**Realtime Generation** 

Canvas Editor

Universal Upscaler

Advanced

Finetuned Models

Training & Datasets

Texture Generation Alpha

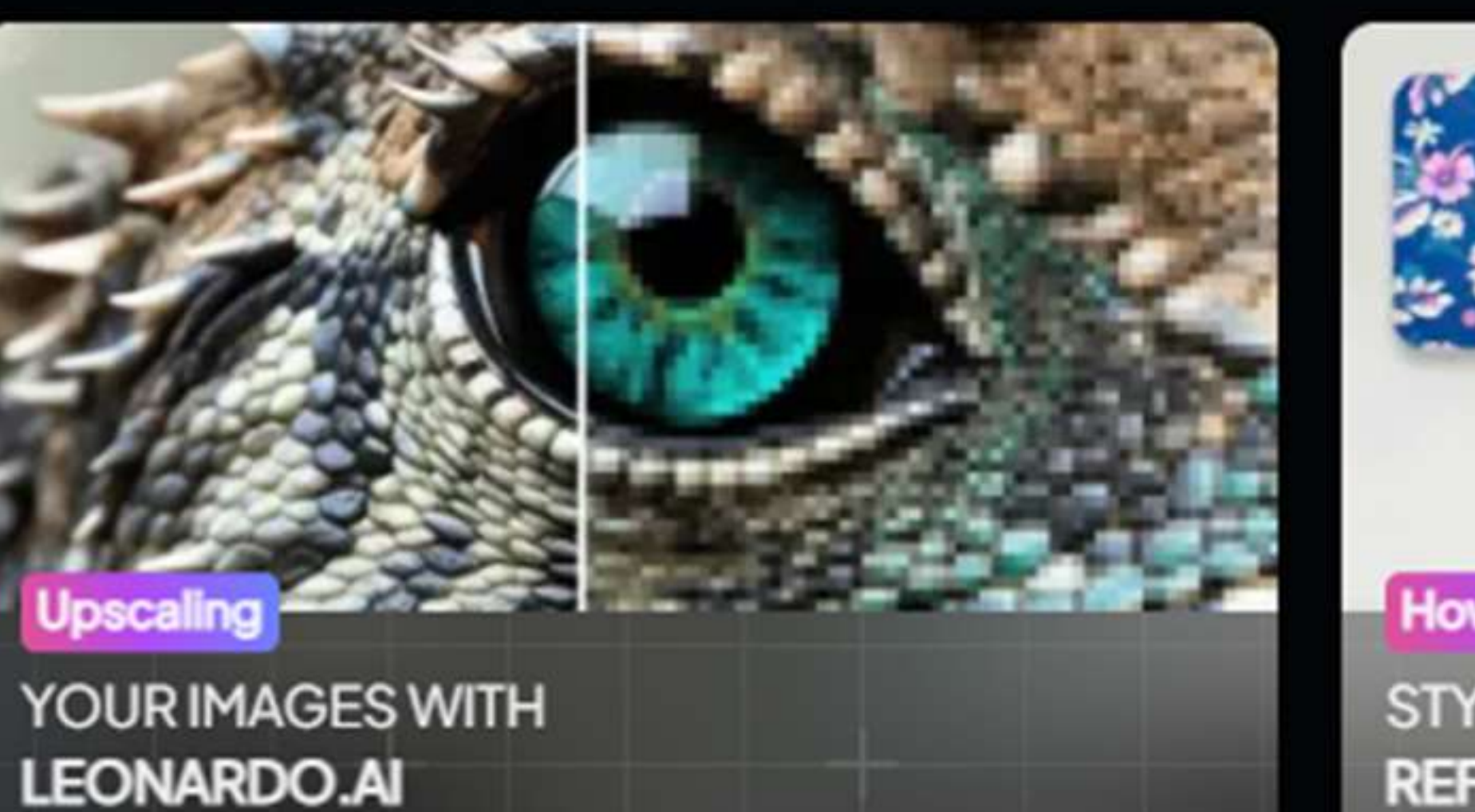

88 All

🔄 Upscaled

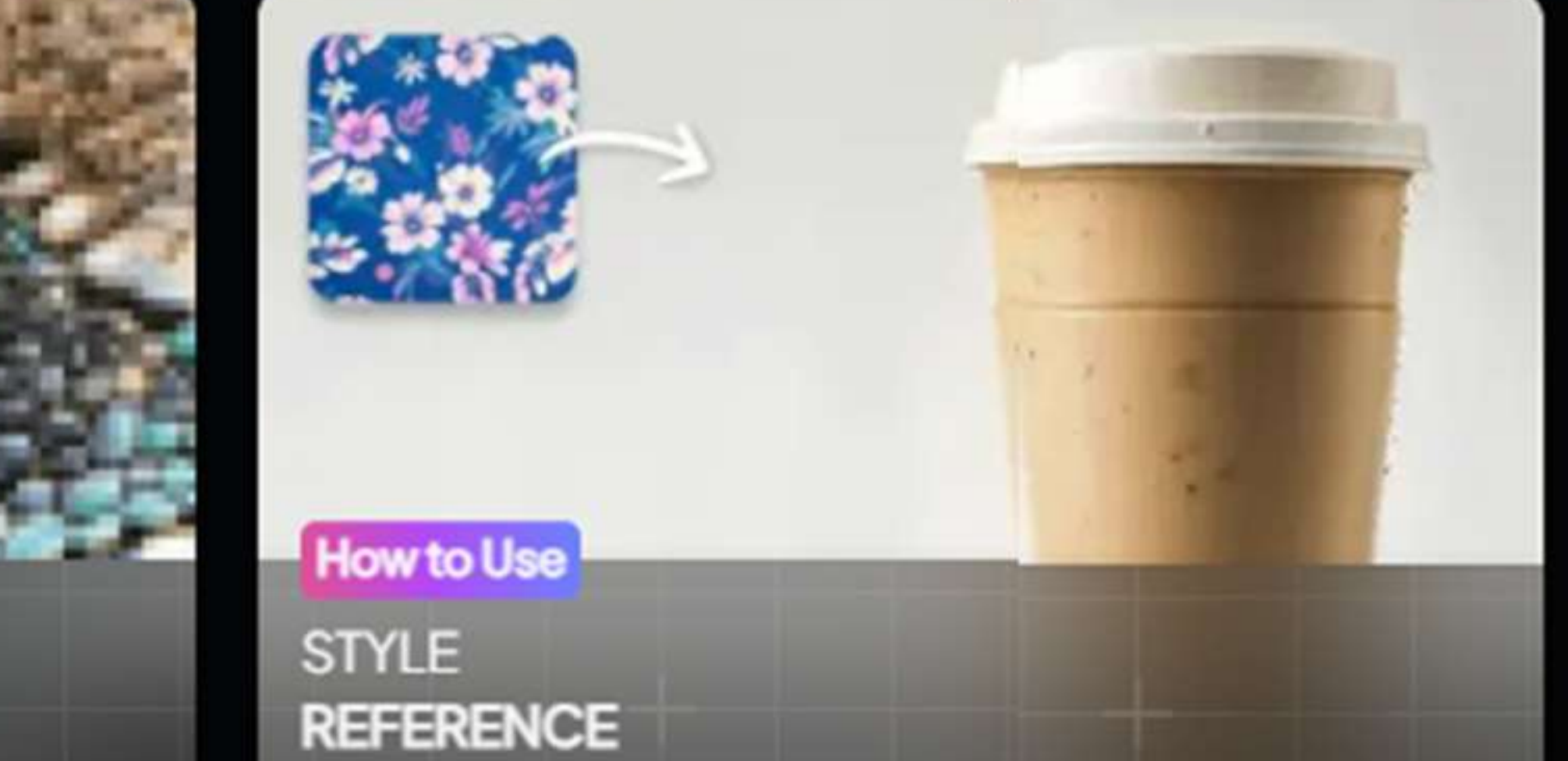

🖾 Motion

SS All

Photography

Animals

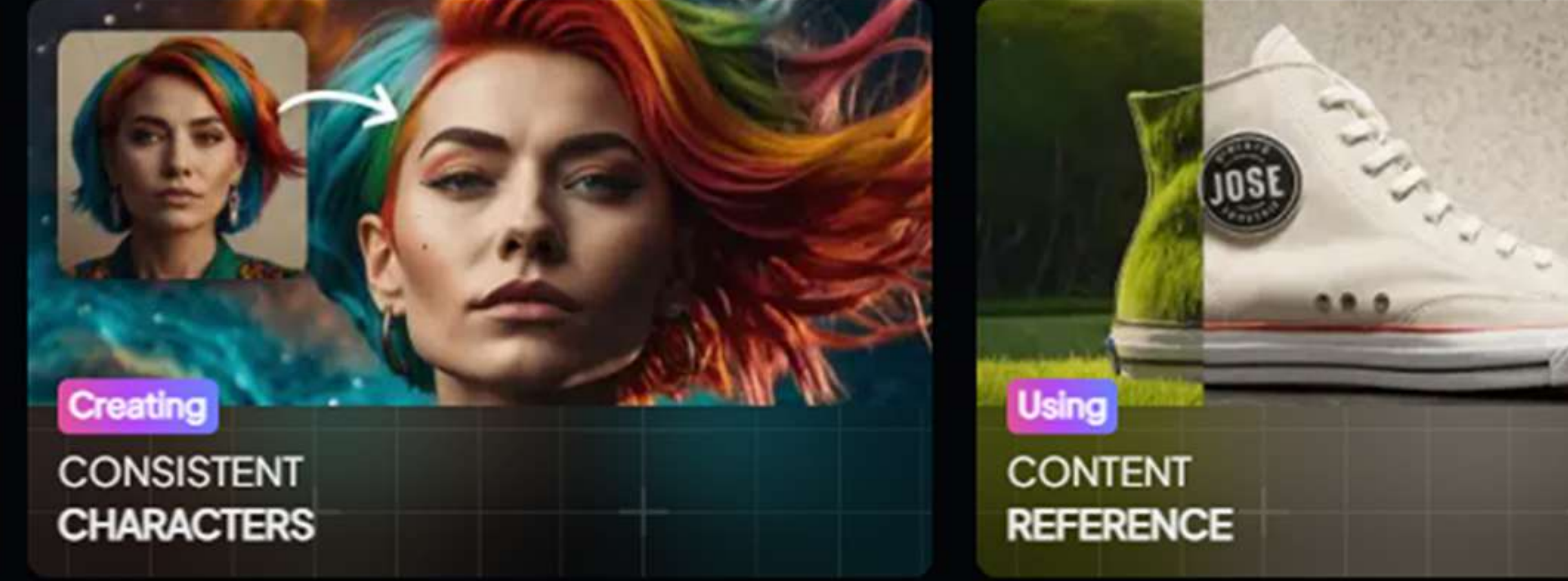

🔶 Anime

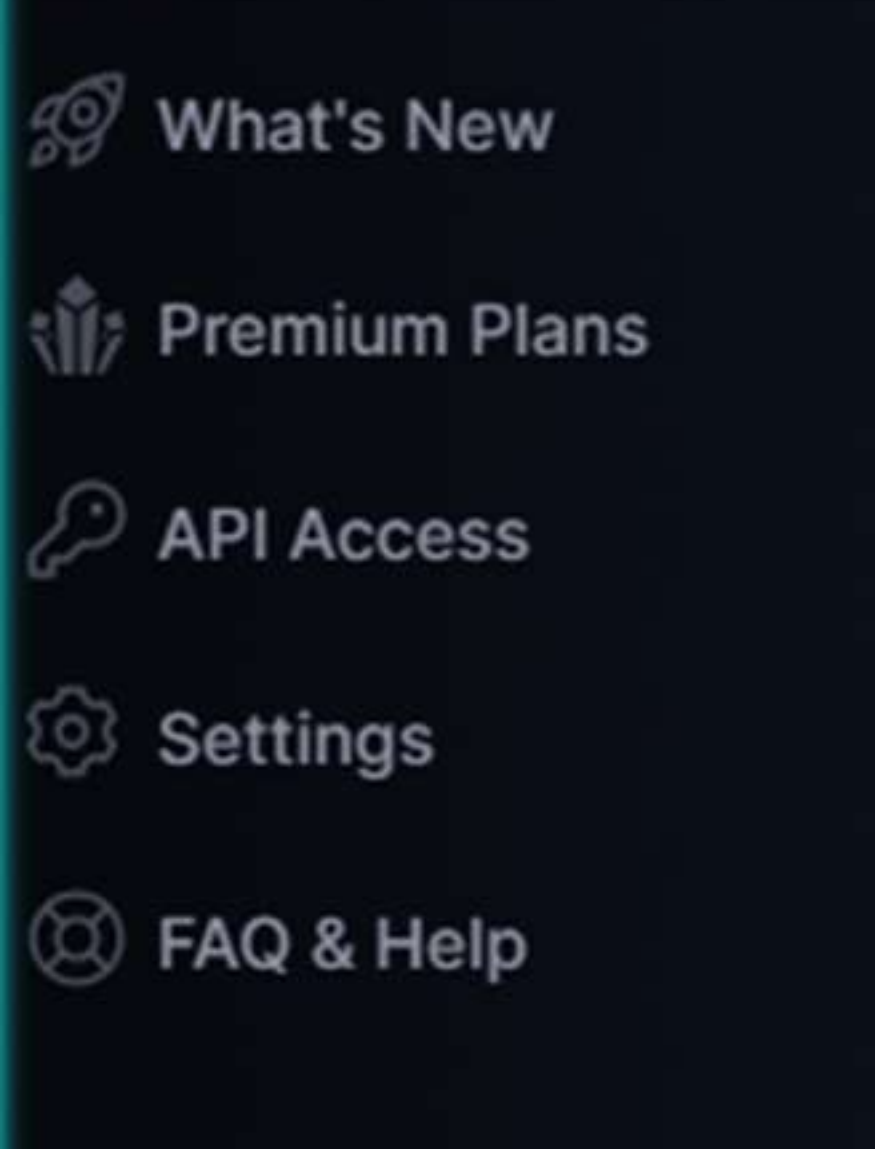

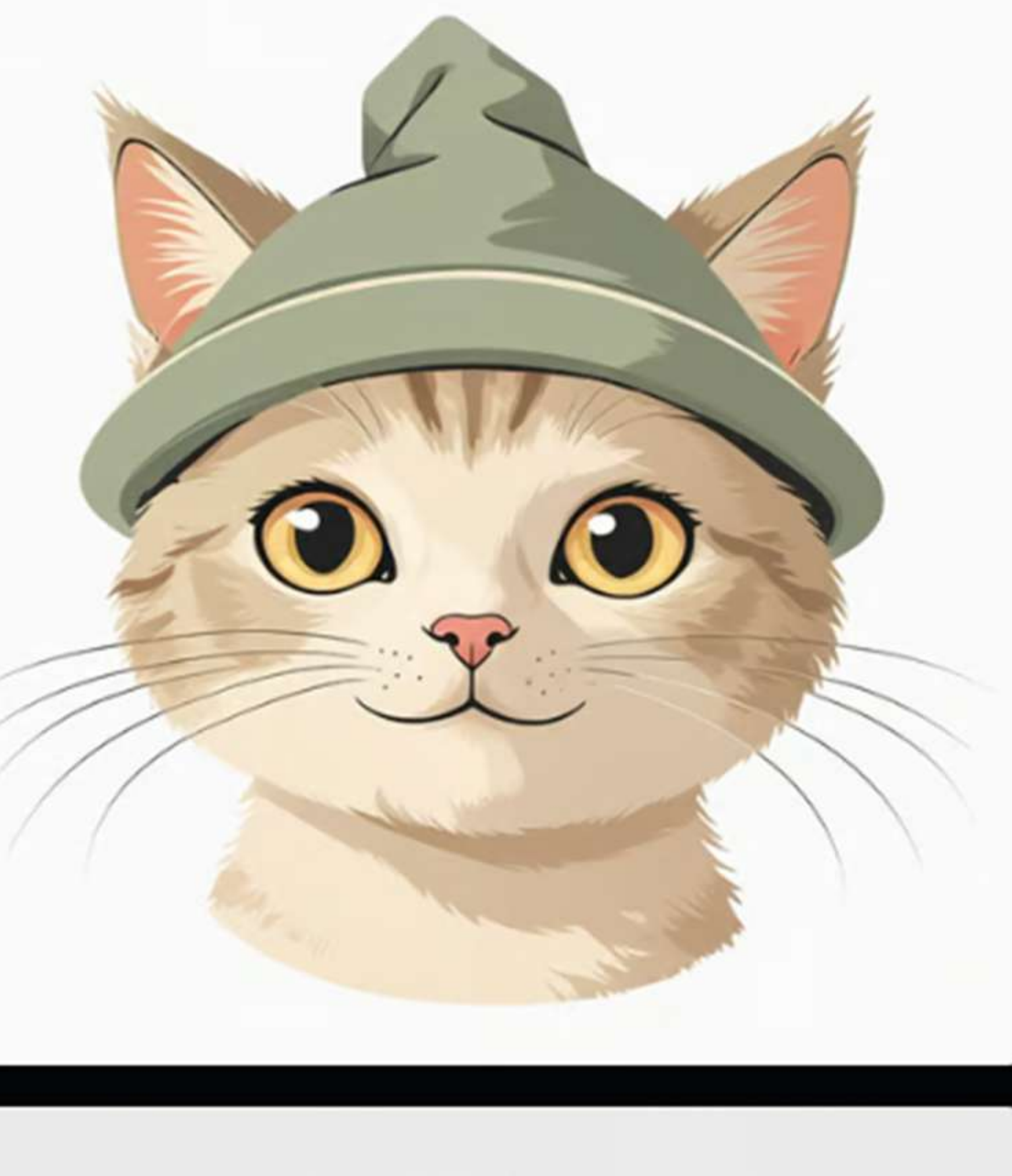

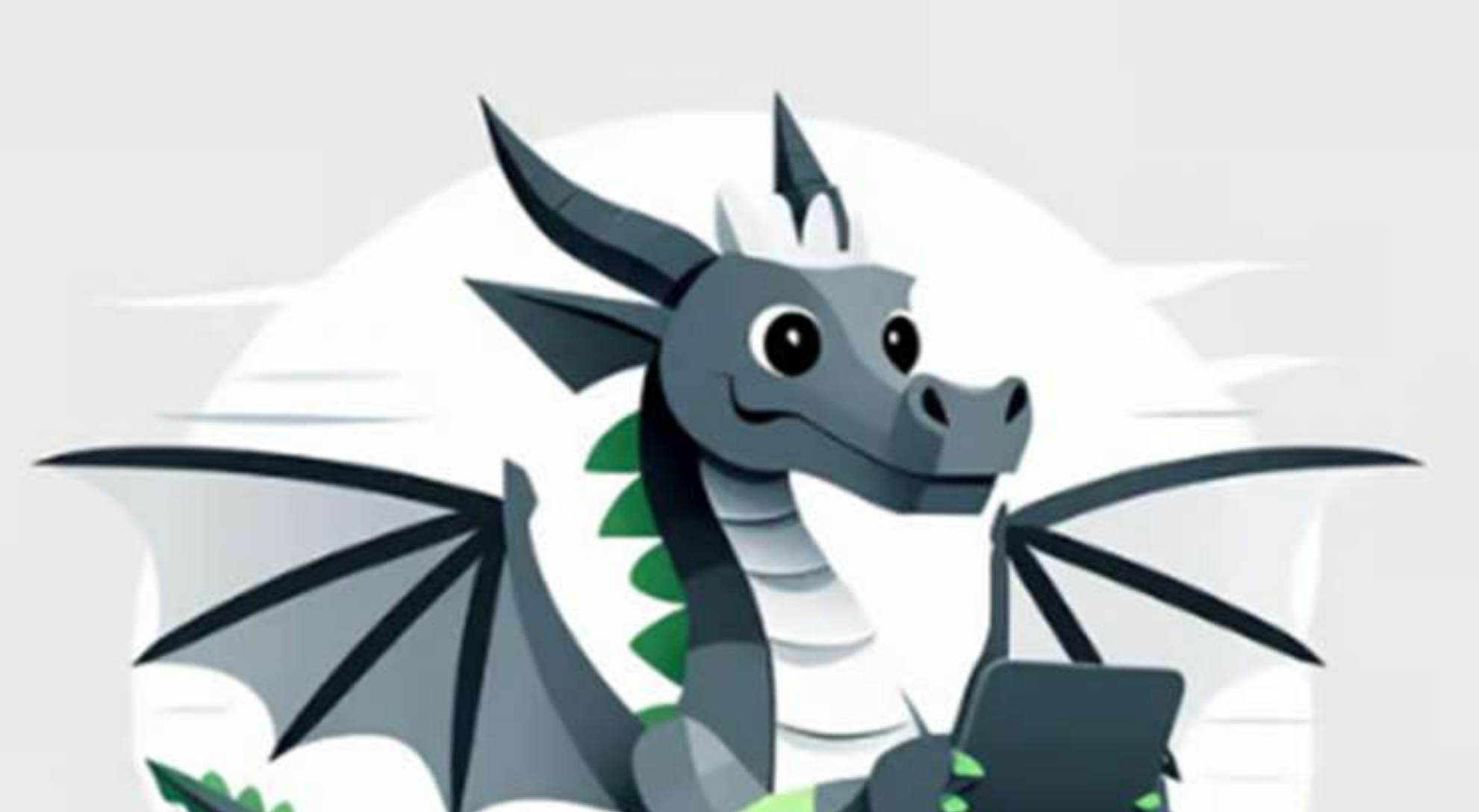

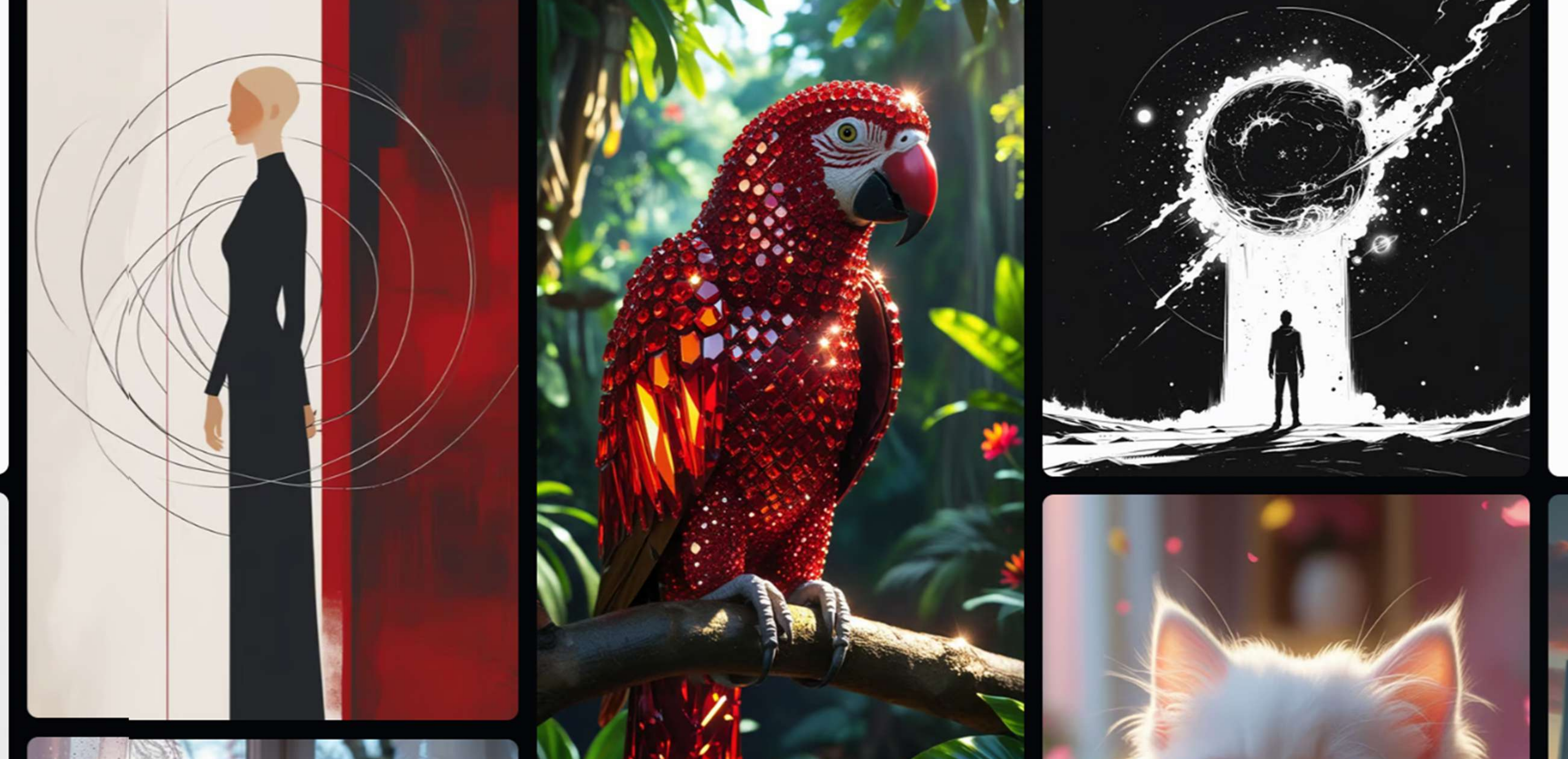

Character

8

# **Experience Flow State**

Only 1 token per image starting March 2025

**Try Flow State** 

This menu is the same sub menu that is on the left handside, to start generating images click on "Image Creation"

😔 Sci-Fi

📾 Food

Realtime Canvas

- - -•+•

Ŀ∕∕J/

Realtime Gen

Motion

₩-#

Upscaler

<≻₊

More

Image Creation

Ę.

Canvas Editor

# Generating Page

After landing on the image generating page on the left hand side Choose Your Al Model:

1 Select a Model: On the main interface, you'll see a selection of AI models. Choose the one that best fits your desired style. Popular choices include Leonardo Diffusion, Stable Diffusion models, and others. Consider the Style: Each model has its own strengths, so consider the style you're aiming for.

## 2. Craft Your Prompt:

Enter Your Prompt: In the prompt box, type a detailed description of the image you want to

generate.Be Specific: Include details about the subject, style, colors, lighting, and composition.

3. Adjust Settings (Optional): Image Dimensions: Set the desired width and height of your image. Guidance Scale: Adjust how closely the AI follows your prompt. Sampling Steps: Control the level of detail and quality. Number of Images: Choose how many variations you want to generate. Model Specific Settings: Each model has its own unique settings, adjust these as needed. Adjust Prompt Weight: control how strongly the ai follows the prompt.

4. Generate Your Image:

Click "Generate": Once you're satisfied with your prompt and settings, click the "Generate" button. Wait for Processing: The AI will process your request, which may take a few moments.

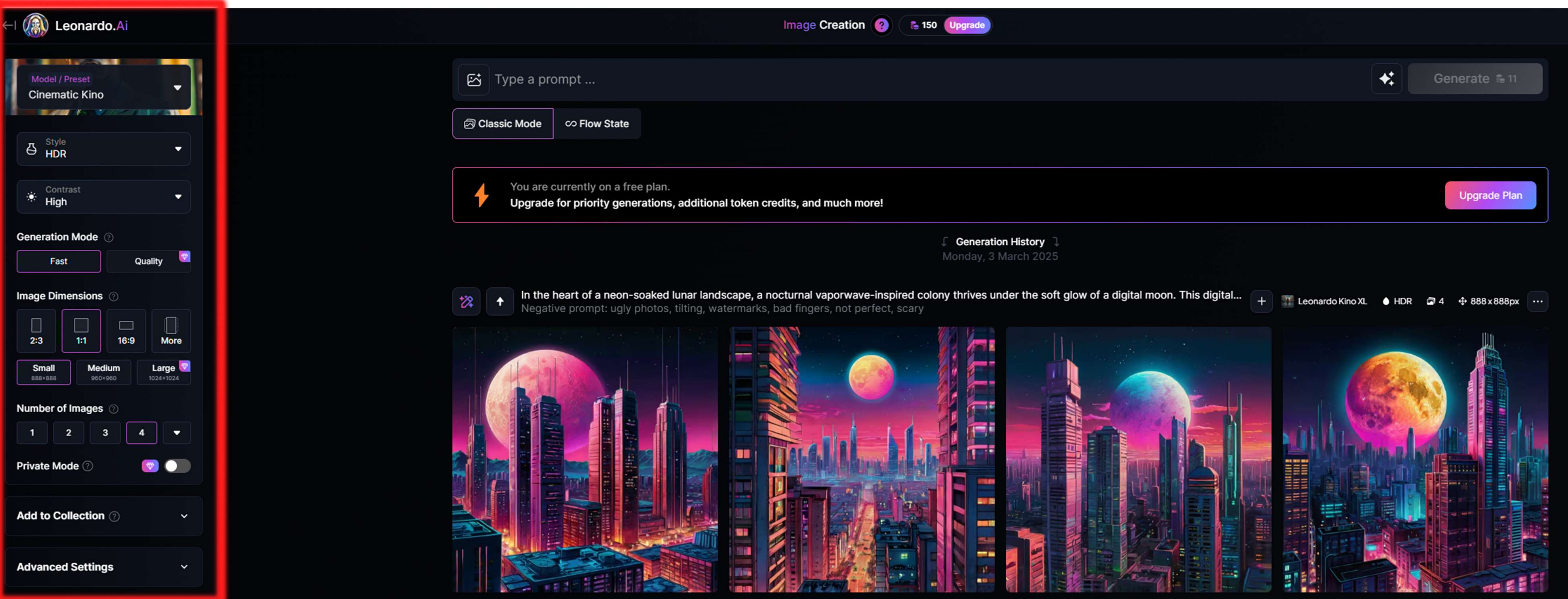

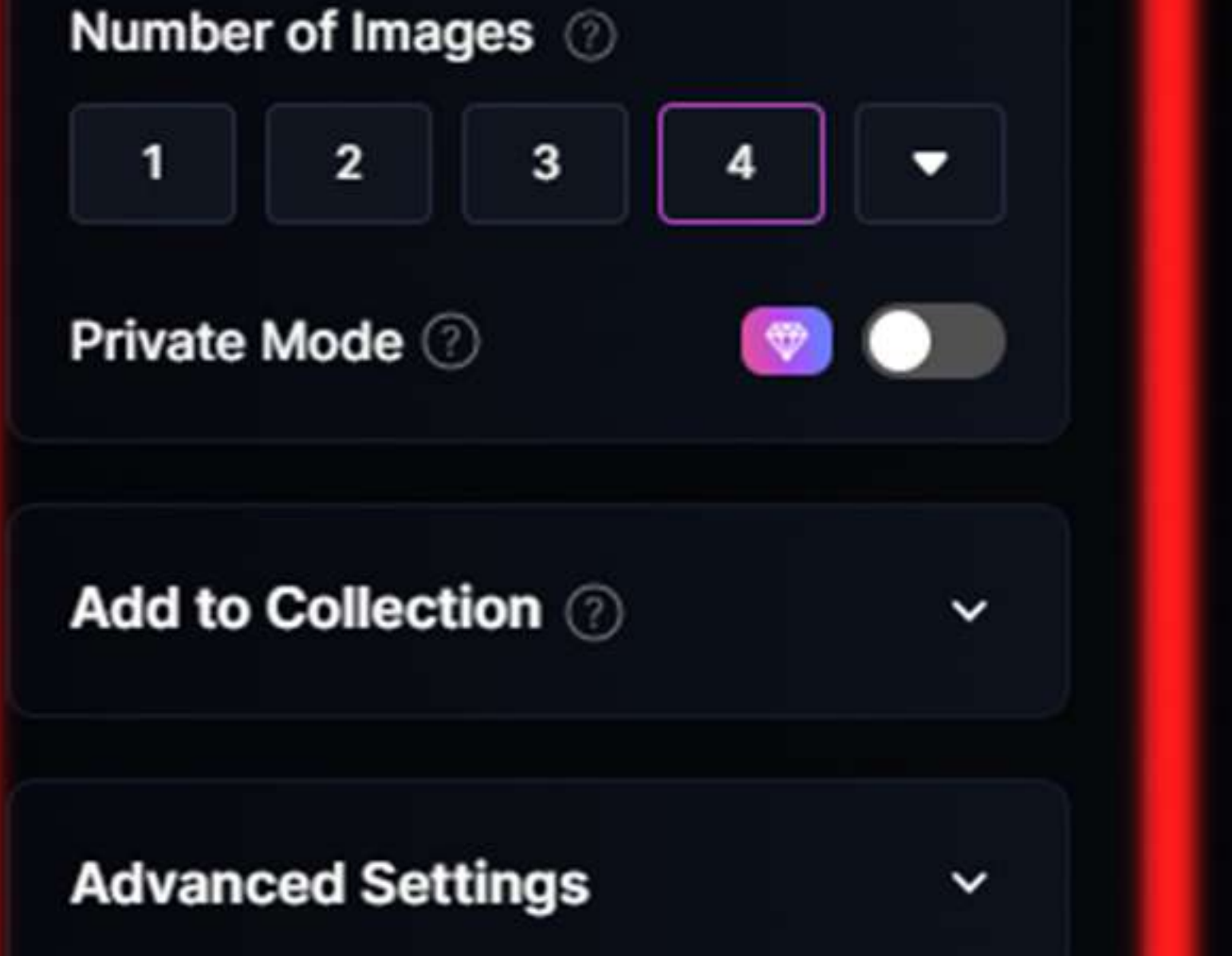

A vividly intense sentient robot, his metallic exterior covered in intricate neon patterns that seem to pulse with energy. The main subject i... + 🛐 Leonardo Phoenix 1.0 
• Dynamic 
• Dynamic 
• Byoardo Phoenix 1.0 
• Dynamic 
• Dynamic 
• Byoardo Phoenix 1.0 
• Dynamic 
• Dynamic 
• Byoardo Phoenix 1.0 
• Dynamic 
• Dynamic 
• Byoardo Phoenix 1.0 
• Dynamic 
• Dynamic 
• Byoardo Phoenix 1.0 
• Dynamic 
• Dynamic 
• Dynamic 
• Dynamic 
• Dynamic 
• Dynamic 
• Dynamic 
• Dynamic 
• Dynamic 
• Dynamic 
• Dynamic 
• Dynamic 
• Dynamic 
• Dynamic 
• Dynamic 
• Dynamic 
• Dynamic 
• Dynamic 
• Dynamic 
• Dynamic 
• Dynamic 
• Dynamic 
• Dynamic 
• Dynamic 
• Dynamic 
• Dynamic 
• Dynamic 
• Dynamic 
• Dynamic 
• Dynamic 
• Dynamic 
• Dynamic 
• Dynamic 
• Dynamic 
• Dynamic 
• Dynamic 
• Dynamic 
• Dynamic 
• Dynamic 
• Dynamic 
• Dynamic 
• Dynamic 
• Dynamic 
• Dynamic 
• Dynamic 
• Dynamic 
• Dynamic 
• Dynamic 
• Dynamic 
• Dynamic 
• Dynamic 
• Dynamic 
• Dynamic 
• Dynamic 
• Dynamic 
• Dynamic 
• Dynamic 
• Dynamic 
• Dynamic 
• Dynamic 
• Dynamic 
• Dynamic 
• Dynamic 
• Dynamic 
• Dynamic 
• Dynamic 
• Dynamic 
• Dynamic 
• Dynamic 
• Dynamic 
• Dynamic 
• Dynamic 
• Dynamic 
• Dynamic 
• Dynamic 
• Dynamic 
• Dynamic 
• Dynamic 
• Dynamic 
• Dynamic 
• Dynamic 
• Dynamic 
• Dynamic 
• Dynamic 
• Dynamic 
• Dynamic 
• Dynamic 
• Dynamic 
• Dynamic 
• Dynamic 
• Dynamic 
• Dynamic 
• Dynamic 
• Dynamic 
• Dynamic 
• Dynamic 
• Dynamic 
• Dynamic 
• Dynamic 
• Dynamic 
• Dynamic 
• Dynamic 
• Dynamic 
• Dynamic 
• Dynamic 
• Dynamic 
• Dynamic 
• Dynamic 
• Dynamic 
• Dynamic 
• Dynamic 
• Dynamic 
• Dynamic 
• Dynamic 
• Dynamic 
• Dynamic 
• Dynamic 
• Dynamic 
• Dynamic 
• Dynamic 
• Dynamic 
• Dynamic 
• Dynamic 
• Dynamic 
• Dynamic 
• Dynamic 
• Dynamic 
• Dynamic 
• Dynamic 
• Dynamic 
• Dynamic 
• Dynamic 
• Dynamic 
• Dynamic 
• Dynamic 
• Dynamic 
• Dynamic 
• Dynamic 
• Dynamic 
• Dynamic 
• Dynamic 
• Dynamic 
• Dynamic 
• Dynamic 
• Dynamic 
• Dynamic 
• Dynamic 
• Dynamic 
• Dynamic 
• Dynamic

### This image might be explicit

\*22

This image may contain explicit content. To view the image click on the button below. You can disable this message in user settings.

#### Click to view

# Text your Prompt

## Craft Your Prompt:

Enter Your Prompt: In the prompt box, type a detailed description of the image you want to generate.

Be Specific: Include details about the subject, style, colors, lighting, and composition. Use Negative Prompts (Optional): Use the negative prompt box to specify elements you don't want in the image.

## The random prompt generator in Leonardo AI is a feature designed to spark creativity and provide instant inspiration. It functions by:

Generating Unexpected Ideas: It produces random text prompts, often combining diverse subjects, styles, and settings.

Overcoming Creative Blocks: It's a tool to bypass the challenge of coming up with prompts from scratch.

Encouraging Exploration: It allows users to discover new and unusual combinations, pushing the boundaries of their creative exploration.

Providing Diverse Outputs: The random nature of the prompts leads to a wide range of image styles and concepts.

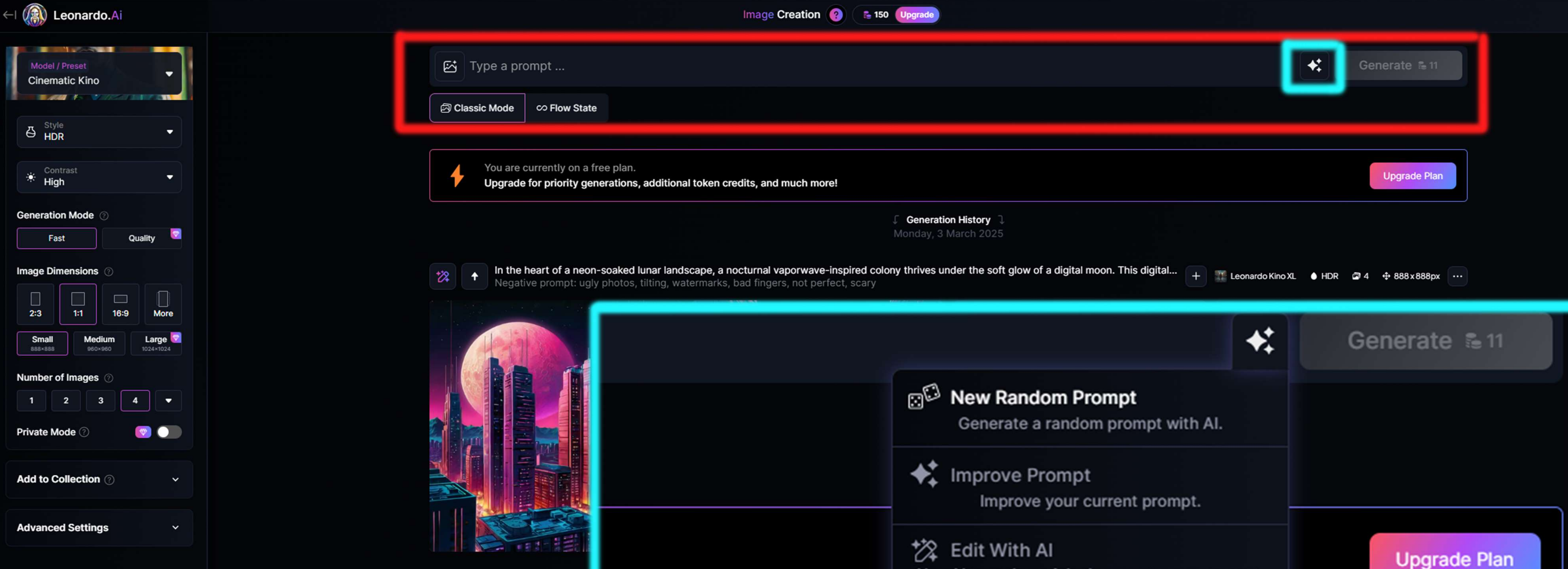

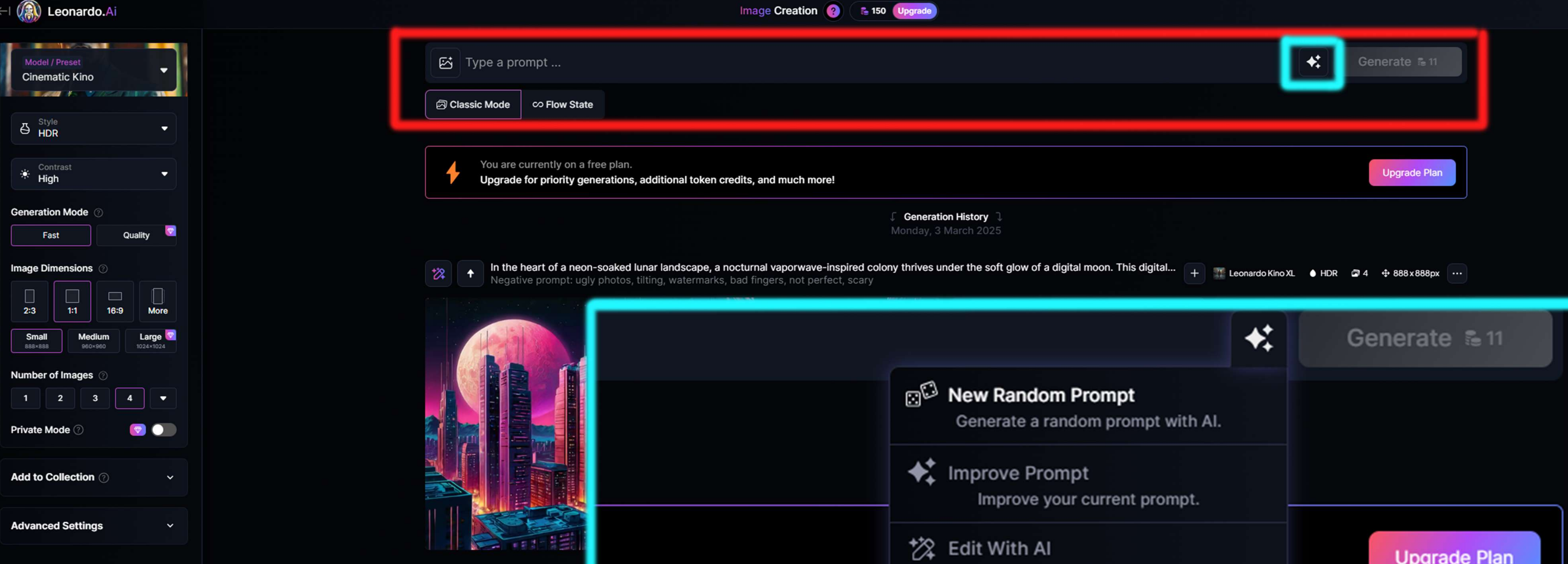

### A vividly intense sen

Use AI to make quick changes to your prompt.

### Describe With Al

Upload an image and generate its description.

96 Prompts Remaining (Resets in 25 days)

## This image might be explicit

rv

025

This image may contain explicit content. To view the image click on the button below. You can disable this message in user settings.

### O Click to view

A vividly intense sentient robot, his metallic exterior covered in intricate neon patterns that seem to pulse with energy. The main subject i... + 📓 Leonardo Phoenix 1.0 💣 Dynamic 💿 4 🕂 896 x 896 px \cdots

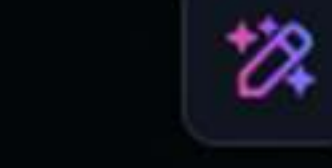

⑦ Reset to Defaults

## Choose Your Al Model:

## Leonardo AI offers various AI models. Select the one that best suits your desired style. Common choices include:

Stable Diffusion models.

Leonardo Diffusion.

3D generation models.

## The model you choose will greatly impact the style and quality of your generated images.

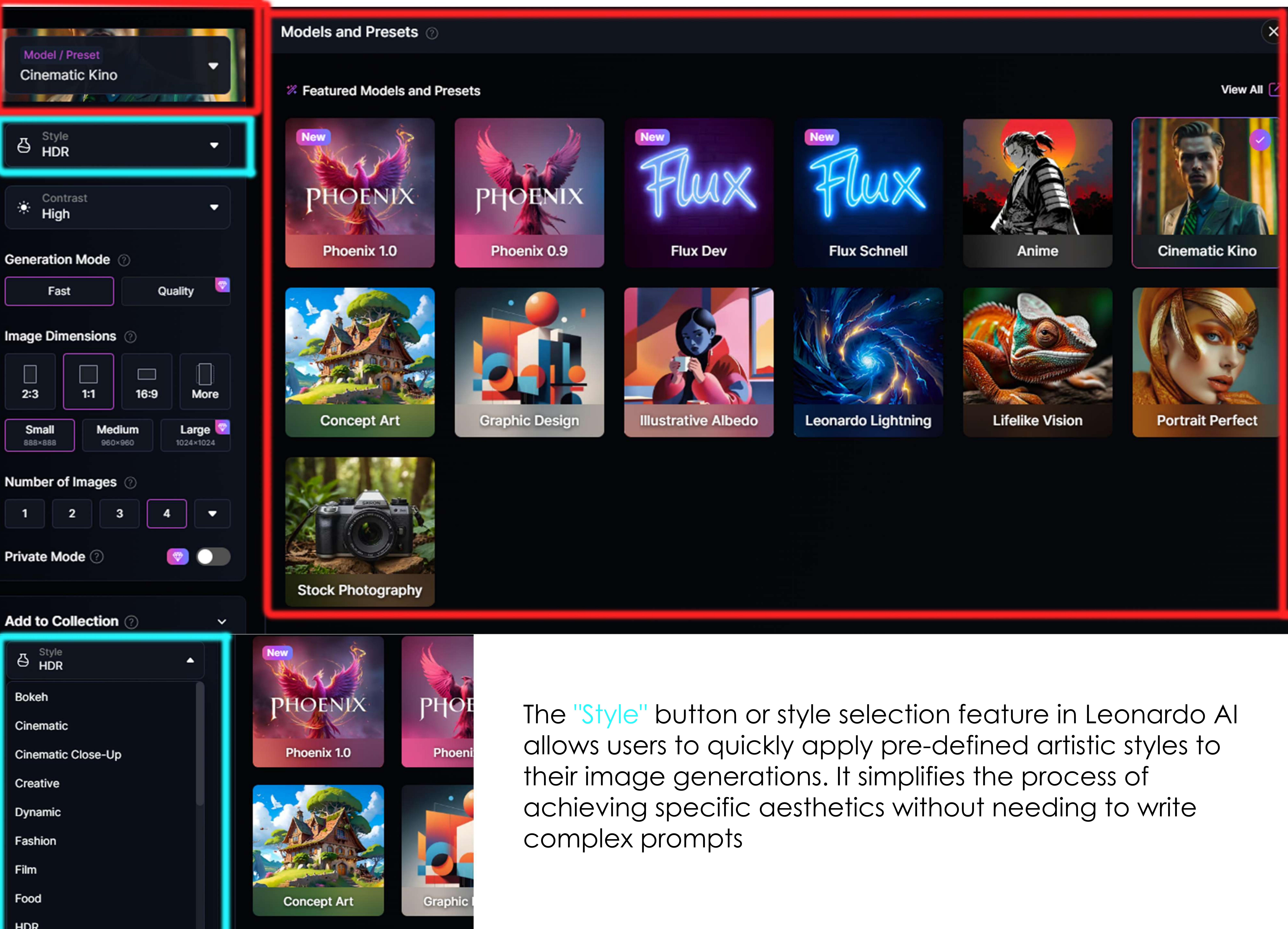

HDR

Number or mages

Private Mode 🕐

Add to Collection (?)

~

~

Stock Photography

Advanced Settings

## Generate Your Image:

Click "Generate": Once you're satisfied with your prompt and settings, click the "Generate" button.

Wait for Processing: The AI will process your request, which may take a few moments depending on the complexity of your prompt and the chosen settings.

Within the depths of a cosmic escape room, a celestial being of immense power and wisdom stands the glittering stars. This scene is captured in a stunningly detailed ₩. photograph, showcasing the intricate colors and textures of the being's radiant robes and shimmering aura. The image is rich in vivid hues and intricate details, bringing to life the otherworldly beauty of this astral entity. The high resolution and expert composition make this photograph a true masterpiece of astral artistry.

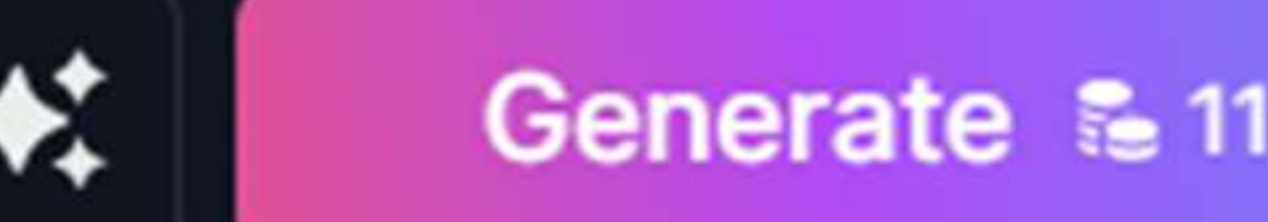

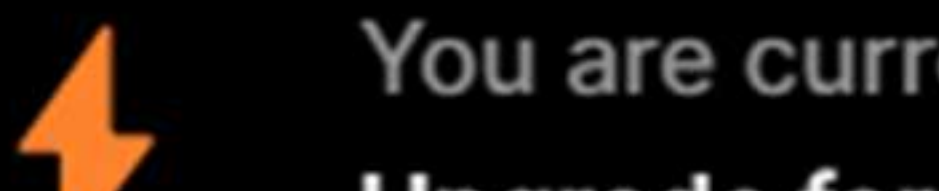

You are currently on a free plan.

Upgrade for priority generations, additional token credits, and much more!

Upgrade Plan

認

Within the depths of a cosmic escape room, a celestial being of immense power and wisdom stands amidst the glittering stars. This scene is...

Leonardo Kino XL 💧 HDR 🝙 4 🕂 888 x 888px \cdots

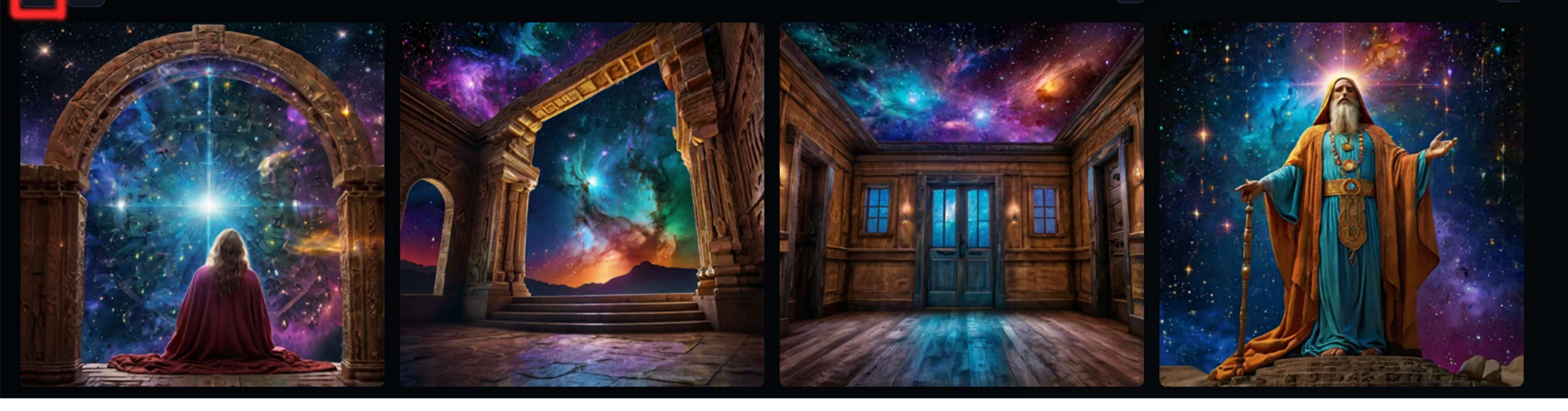

Once your image is generated you can specifly modify certian parts you see fit. "Edit with AI" in Leonardo AI refers to a set of powerful tools that allow you to modify and enhance existing images using artificial intelligence. It's not just basic editing; it's Al-driven manipulation that can significantly alter and improve your visuals.

colony thrives under the soft glow of a digital moor

| 724 |   | -        |
|-----|---|----------|
| 14  |   | Ô        |
| 24  |   | <b>X</b> |
| -   |   |          |
|     | - |          |

## Edit with A

Use fixed seed

Examples: "change the coat to red" or "add a blue hat" or "make it vintage" or "add dramatic lighting".

Type what you would like to change...

Generate 🚡 11

×

# Final Thoughts

## User-Friendly Power: Combines an intuitive interface with robust AI capabilities.

## Customization Focus: Strong emphasis on fine-tuning AI models for personalized results.

Versatile Applications: Caters to a wide range of creative needs, from art to 3D asset generation.

Continuous Evolution: Actively developing new features and improvements.

Accessibility: Offers a platform for both beginners and professionals to explore AI art.

Creative Empowerment: Enables users to translate their visions into visual realities.

Community Driven: Growing community that helps to provide inspiration and examples.

Token-Based System: Utilizes a token or credit system, influencing generation limits and encouraging mindful usage. This system allows for free usage, and paid tiers for heavier users.